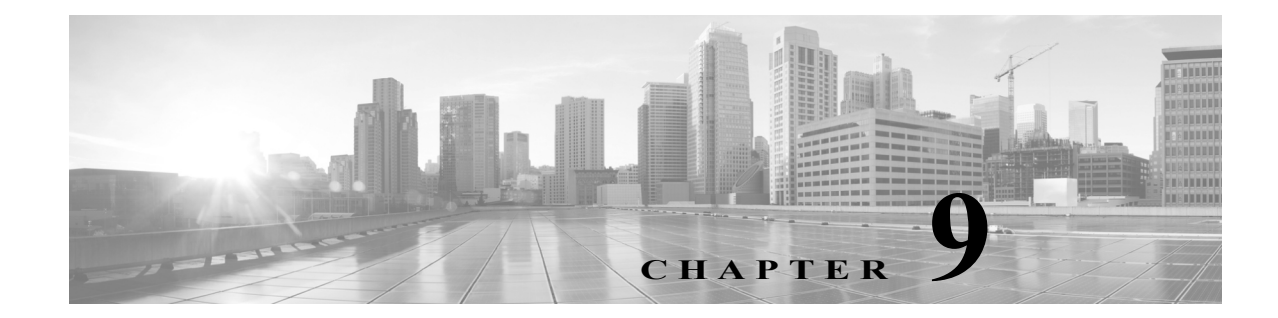

# アクセス コントロール ルール:レルムと ユーザ

次の項では、ネットワークでユーザトラフィックを制御する方法について説明します。

- レルム、ユーザ、ユーザ グループ、および ISE 属性のアクセス コントロール ルール条件(9-1 ページ)
- ユーザアクセスコントロールルールに関するトラブルシューティング(9-2ページ)
- アクセス コントロール ルールへのレルム、ユーザ、またはユーザ グループ条件の追加(9-3 ページ)
- ISE 属性条件の設定(9-4 ページ)

# レルム、ユーザ、ユーザ グループ、および ISE 属性のアク セス コントロール ルール条件

### ライセンス:Control

ユーザ制御を実行する(レルム全体、個々のユーザ、ユーザ グループ、または ISE 属性に基づいて アクセス コントロール ルール条件を作成する)前に、次のことを行う必要があります。

 モニタ対象の Microsoft Active Directory または LDAP サーバのそれぞれに対し、レルムを設定する。レルムに対してユーザのダウンロードを有効にすると、FirePOWER Management Center は定期的および自動的に、新規に報告されたかすでに報告済みの権限のあるユーザおよびユーザ グループのメタデータをダウンロードするようサーバに照会します。

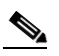

ſ

(注) SGT ISE 属性条件を設定することを計画しているものの、ユーザ、グループ、レルム、エンドポイント ロケーション、エンドポイント プロファイルの条件の設定は計画していない 場合、レルムの設定はオプションです。

- レルムを認証方式に関連付けるために、アイデンティティポリシーを作成する。
- 1つ以上のユーザエージェントまたは ISE/ISE-PIC デバイス、あるいはキャプティブポータ ルを設定する。ISE 属性の条件を使用するには、ISE を設定する必要があります。

ユーザ エージェント、ISE/ISE-PIC およびキャプティブ ポータルは、アクセス コントロール ルール条件でユーザ制御に使用できる、権限のあるユーザ データを収集します。アイデン ティティ ソースは、指定したユーザがホストにログイン、ログアウトしたり、LDAP または AD クレデンシャルを使用して認証する際にモニタします。

(注) ユーザ エージェントまたは ISE/ISE-PIC デバイスのモニタ対象に多くのユーザ グルー プを設定した場合、またはネットワークでホストにマップされるユーザ数が非常に多い 場合、Firepower Management Center のユーザ制限が原因で、システムがグループに基づい てユーザ マッピングをドロップすることがあります。その結果、レルム、ユーザ、または ユーザ グループ条件をもつアクセス コントロール ルールが想定どおりに適用されない 可能性があります。

1 つのユーザ条件で、最大 50 のレルム、ユーザおよびグループを [選択されたユーザ(Selected Users)] に追加できます。ユーザ グループを持つ条件は、そのグループのメンバー(サブグループ のメンバーを含む)のいずれかが送信元/宛先であるトラフィックを照合します。ただし、個別に 除外されたユーザと、除外されたサブグループのメンバーは含まれません。

ユーザ グループを含めると、自動的に、すべてのセカンダリ グループのメンバーを含む、そのグ ループのすべてのメンバーが含まれます。ただし、アクセス コントロール ルールでセカンダリ グループを使用する場合は、明示的にセカンダリ グループを含める必要があります。

(注)

アクセス コントロール ルールがネットワーク トラフィックを評価する前に、ハードウェア ベー スの高速パス ルール、セキュリティ インテリジェンス ベースのトラフィック フィルタリング、 SSL インスペクション、ユーザ識別、および一部のデコードと前処理が行われます。

# ユーザ アクセス コントロール ルールに関するトラブル シューティング

### ライセンス:Control

ユーザ アクセス コントロール ルールの予期しない動作に気付いたら、ルール、アイデンティ ティ ソース、またはレルムの設定を調整することを検討してください。

レルム、ユーザ、またはユーザ グループに対するアクセス コントロール ルールが適用されない

ユーザ エージェントまたは ISE/ISE-PIC デバイスのモニタ対象に多くのユーザ グループを設定 した場合、またはネットワークでホストにマップされるユーザ数が非常に多い場合、FirePOWER Management Center のユーザ制限が原因で、システムがユーザ レコードをドロップすることがあ ります。その結果、レルムまたはユーザ条件を使用するアクセス コントロール ルールが想定ど おりに適用されない可能性があります。

## ユーザ グループまたはユーザ グループ内のユーザに対するアクセス コントロール ルールが想定どお りに適用されない

ユーザ グループ条件を含むアクセス コントロール ルールを設定する場合は、LDAP または Active Directory サーバでユーザ グループを設定している必要があります。サーバが基本的なオ ブジェクト階層でユーザを整理している場合、FirePOWER Management Center はユーザ グルー プ制御を実行できません。

**セカンダリ グループ内のユーザに対するアクセス コントロール ルールが想定どおりに適用されない** Active Directory サーバのセカンダリ グループのメンバーであるユーザを含めるか除外するユー ザ グループ条件を含むアクセス コントロール ルールを設定する場合、サーバは報告するユーザ の数を制限していることがあります。

1

デフォルトでは、Active Directory サーバはセカンダリ グループから報告するユーザの数を制限 します。この制限は、セカンダリ グループ内のすべてのユーザが FirePOWER Management Center に報告され、ユーザ条件を含むアクセス コントロール ルールでの使用に適するようにカスタマ イズする必要があります。

アクセス コントロール ルールが、初めて表示されたユーザに一致していない

システムは、以前に表示されていないユーザからのアクティビティを検出すると、サーバから情報を取得します。システムがこの情報を正常に取得するまで、このユーザに表示されるアクティビティは、一致するアクセス コントロール ルールによって処理されません。代わりに、ユーザセッションは、一致する次のアクセス コントロール ルール(またはアクセス コントロール ポリシーのデフォルト アクション)によって処理されます。

たとえば、次のような状況が考えられます。

- ユーザ グループのメンバーであるユーザが、ユーザ グループ条件を含むアクセス コント ロール ルールに一致しない。
- ユーザデータ取得に使用されたサーバが Active Directory サーバである場合に、ISE/ISE-PIC またはユーザエージェントによって報告されたユーザがアクセス コントロール ルールに 一致しない。

これにより、システムがユーザ データをイベント ビューおよび分析ツールに表示するのが遅れる可能性があることに注意してください。

## アクセス コントロール ルールへのレルム、ユーザ、また はユーザ グループ条件の追加

ライセンス:Control

#### はじめる前に

- ユーザアイデンティティソース(33-1ページ)の説明に従って、1つ以上の権限のあるユー ザアイデンティティソースを設定します。
- レルムの作成(32-5ページ)の説明に従って、レルムを設定します。アクセス コントロール ルールでレルム、ユーザ、またはユーザ グループ条件を設定できるようにするには、その前 にユーザによるダウンロード(自動またはオンデマンド)が実行される必要があります。
- 手順1 アクセス コントロール ルール エディタで、[ユーザ(Users)] タブを選択します。
- 手順2 [使用可能なレルム(Available Realms)] リストで名前または値で検索してレルムを選択します。
- 手順3 [使用可能なユーザ(Available Users)] リストで名前または値で検索してレルムを選択します。
- 手順 4 [ルールに追加(Add to Rule)] をクリックするか、ドラッグ アンド ドロップします。
- 手順5 ルールを保存するか、編集を続けます。

### 次の作業

ſ

・ 設定変更を展開します。設定変更の展開(4-13ページ)を参照してください。

1

# ISE 属性条件の設定

ライセンス:Control

## はじめる前に

 レルムの作成(32-5 ページ)の説明に従って、レルムを設定します。アクセス コントロール ルールで ISE 属性条件を設定できるようにするには、その前にユーザによるダウンロード (自動またはオンデマンド)が実行される必要があります。

- (注) SGT ISE 属性条件を設定することを計画しているものの、ユーザ、グループ、レルム、エンドポイント ロケーション、エンドポイント プロファイルの条件の設定は計画していない 場合、レルムの設定はオプションです。
- ISE/ISE-PIC 接続の設定(33-6ページ)の説明に従って ISE を設定します。

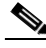

- (注) ISE-PIC アイデンティティ ソースでは、ISE 属性データを提供しません。ISE を設定する必要があります。
- 手順1 アクセス コントロール ルール エディタで、[SGT/ISE 属性(ISE Attributes)] タブをクリックします。
- 手順2 [使用可能な属性(Available Attributes)] リストで、上述の名前または値で検索し、属性を選択します。
- **手順3** [使用可能なメタデータ(Available Metadata)] リストで、上述の名前または値で検索し、メタデー タを選択します。
- 手順 4 [ルールに追加(Add to Rule)] をクリックするか、ドラッグ アンド ドロップします。
- **手順5** [ロケーション IP アドレスの追加(Add a Location IP Address)] フィールドで、IP アドレスにより ルールを制約します。

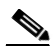

- (注) ISE 属性条件を制約するために、ISE 割り当てセキュリティ グループ タグ(SGT)を使用できます。アクセス コントロール ルールでカスタム SGT を使用するには、ISE SGT ルール条件とカスタム SGT ルール条件との比較(10-1 ページ)を参照してください。
- 手順6 ルールを保存するか、編集を続けます。

## 次の作業

設定変更を展開します。設定変更の展開(4-13ページ)を参照してください。